**Setup 1** – Using hardware RAID cards and installing Windows 10 + Milestone directly on the Storinator.

The major hardware difference between using the Storinator as a NAS and this is the LSI cards are being removed and replaced with hardware RAID cards. This scenario will see no virtualization, just a single install of the Xprotect software on Windows running on the 45Drives Storinator storage server.

A Not secure | https://192.168.69.20/cgi/url\_redirect.cgi?ur Identification Server: 192.168.069.020 User: ADMIN SUPERMICR Normal Configura llaneous Help System 📓 Java iKVM Viewer v1.69.37 [192.168.69.20] - Resolu 1024 X 768 - FPS 3 System tual Media Record Macro Options User List Capture Pow Firmware Revision : 03.72 Firmware Build Time : 05/10/2018 BIOS Version: 3.1 BIOS Build Time: 05/07/2018 Redfish Version : 1.0.1 CPLD Version: 01.82.01 FRU Reading 192,168,069,020 IP Address: 192.105.009.020 BMC MAC Address: ac: 1f.6b.77.92:e1 System LAN1 MAC address: ac-1f-6b-77 Soctem LAN2 MAC address: ac-1f-6b-77 Hardware Information Refresh Preview Image - Windows Install now - Power Contro Power On Power Down Reset

First, use the IPMI address to install Windows Server 2016 remotely.

After windows is installed, configure the hardware RAID cards. For this setup we are using 2 RAID cards that have 15 HDDs attached to each. We will configure each RAID inside their BIOS to build a RAID6, then once in Windows - we will stripe these to configure a RAID60.

| ➡   ☶   🛛 🗄                     | New Striped Volume<br>Select Disks<br>You can select the disks and set the disk size f                      | for this volume.                                    | Free                                    |
|---------------------------------|----------------------------------------------------------------------------------------------------|-----------------------------------------------------|-----------------------------------------|
| System Reserved                 | Select the disks you want to use, and then clic                                                             | k Add.                                              | ~~~~~~~~~~~~~~~~~~~~~~~~~~~~~~~~~~~~~~~ |
|                                 | Available:<br>Add ><br>< Remov                                                                              | Selected:<br>Disk 0 5334318 MB<br>Disk 1 5334318 MB |                                         |
| Disk 0<br>sic<br>09.30 GB 5     | Total volume size in megabytes (MB):<br>Maximum available space in MB:<br>Select the amount of space in MB: | 10668636<br>5334318<br>5334318                      |                                         |
| Disk 1<br>Sic<br>29.30 GB<br>52 | 09.30 GB                                                                                                    | < Back Next > Cancel                                |                                         |

| Dynamic<br>5209.30 GB<br>Online           | New Volume (S:)<br>5209.29 GB NTFS<br>Healthy |   |
|-------------------------------------------|-----------------------------------------------|---|
| Disk 1<br>Dynamic<br>5209.30 GB<br>Online | New Volume (S:)<br>5209.29 GB NTFS<br>Healthy |   |
| Unallocated                               | Primary partition Striped volume              | , |

## Now it's time to begin installation of Xprotect software.

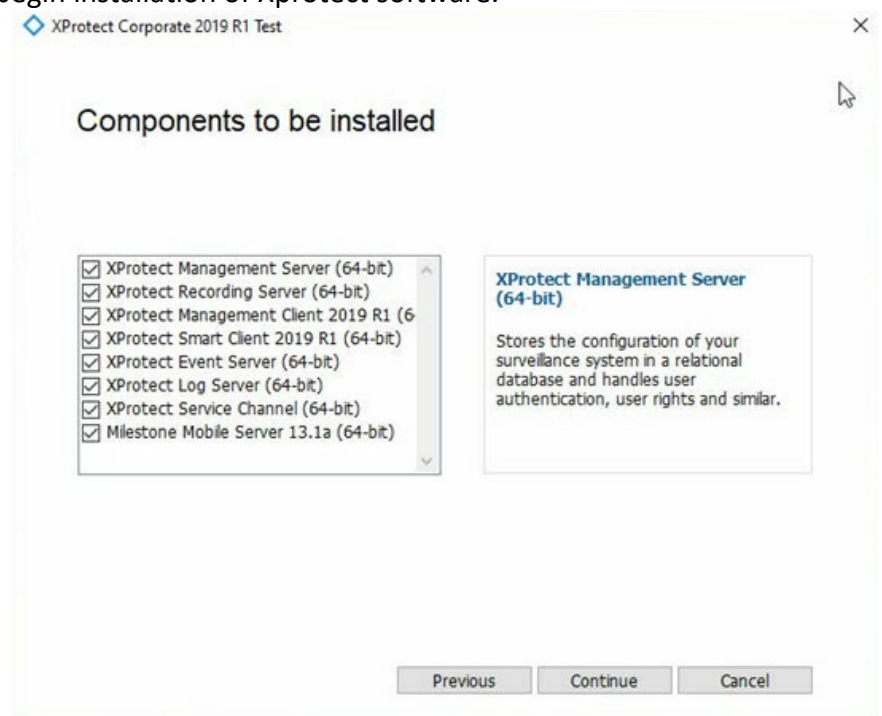

The recordings will be saved on the local RAID60 disk S:\

| Mile   |                                                                                    |                                      |                       |             |   |
|--------|------------------------------------------------------------------------------------|--------------------------------------|-----------------------|-------------|---|
| XProte | Specify recording ser                                                              | ver settings                         |                       |             |   |
|        | Recording server name:                                                             |                                      |                       |             |   |
|        | XPROTECT                                                                           |                                      |                       |             |   |
|        | Management server address:                                                         |                                      |                       |             |   |
|        | localhost80                                                                        |                                      |                       |             |   |
|        | Examples: localhost, managementserv                                                | er.domain.com and ma                 | inagementserver.do    | main.com:81 |   |
|        | you save your video recordings on a d<br>select the installation location in the n | rive different from whe<br>ext step. | ere you install the p | Rrowse      |   |
| on 4   | Free disk space on drive: 10 TB                                                    |                                      |                       | Browse      |   |
| 01-1   | Retention time for video recordings:                                               |                                      |                       |             |   |
|        | v uays                                                                             |                                      |                       |             |   |
|        |                                                                                    | Previous                             | Continue              | Cancel      |   |
|        |                                                                                    |                                      |                       |             | - |
|        |                                                                                    |                                      |                       |             |   |
|        |                                                                                    |                                      |                       |             |   |

Once install is complete, configuration will begin. The recording drive is showing as working.

| Name 🔺 Device                                                                           |
|-----------------------------------------------------------------------------------------|
| Local default                                                                           |
|                                                                                         |
|                                                                                         |
|                                                                                         |
| Recording and archiving configuration                                                   |
| Recording                                                                               |
|                                                                                         |
|                                                                                         |
| 10.0 TB (750 bytes used)<br>S:\MediaDatabase                                            |
| 10.0 TB (750 bytes used)<br>S:\MediaDatabase<br>Delete when recordings are 7 day(s) old |

Finally, the user will configure their cameras. This will be different for each user – Refer to Milestone's tutorials for this.

**Setup 2** – Using the Storinator as NAS (Network Attached Storage) target which will be seen as a local drive to Milestone.

This can be done in a few different ways. The Storinator will be running FreeNAS for its operating system, the underlying storage pool will be using ZFS, and the storage can be shared out via SMB, NFS or iSCSI – You can choose which method via FreeNAS GUI. This guide will use SMB.

| FreeNAS"                       |                     |                    |               |                      |                |
|--------------------------------|---------------------|--------------------|---------------|----------------------|----------------|
| count System Tasks Netwo       | rk Storage Director | y Sharing Services | Plugins Jails | VMs Reporting Wizard |                |
| and all collapse all           | Account             |                    |               |                      |                |
| Account                        | Groups Users        |                    |               |                      |                |
| System                         | Add Group           |                    |               |                      |                |
| 👩 Tasks                        |                     |                    |               |                      |                |
| Network                        |                     |                    |               |                      |                |
| Slobal Configuration           | Group ID            |                    | Group Nam     | ie                   | Built-in Group |
| Interfaces                     | 1000                |                    | ncftp         |                      | false          |
| iqb0                           | 1001                |                    | TestGroup     |                      | false          |
| ix1                            | 0                   |                    | wheel         |                      | true           |
| Add Interface                  | 1                   |                    | daemon        | Add Group            | 22             |
| View Interfaces                | 2                   |                    | kmem          |                      | _              |
| TOM                            | 3                   |                    | sys           |                      |                |
|                                | 4                   |                    | tty           | Group ID: 1002       |                |
|                                | 5                   |                    | operator      |                      |                |
| Network Summary                | 7                   |                    | mail          | Group Name: Milesto  | one            |
| + Static Routes                | ·                   |                    | Dim           |                      |                |
| VLANS                          | 0                   |                    | man           | Permit Sudo:         |                |
| Storage                        | 13                  |                    | names         | Allow assessed CIDer |                |
| 🛛 🔳 Volumes                    | 14                  |                    | fto           | Anow repeated GIDs:  |                |
| 🔄 🎚 /mnt/Test_Pool             | 20                  |                    | staff         | OK Cancel            |                |
| 📧 🚊 /mnt/Test_Pool/LinuxDatas  | 22                  |                    | sshd          |                      |                |
| 📧 🚆 /mnt/Test_Pool/Milestone   | 25                  |                    | smmsp         |                      | true           |
| + + /mnt/Test_Pool/TestDataset | 26                  |                    | maileull      |                      | true           |

To begin, first set up a user/group for FreeNAS to take ownership of the share.

Next, add a user to the newly created group.

| <b>FreeNAS</b>               |              |                |              |                                          |                    |        |                                                                                                    |
|------------------------------|--------------|----------------|--------------|------------------------------------------|--------------------|--------|----------------------------------------------------------------------------------------------------|
| Account System Tasks Network | Storage Dire | Ectory Sharing | Services Plu | gins Jails VMs Reporting                 | <b>T</b><br>Wizard |        |                                                                                                    |
| expand all collapse all      | Account      |                | 6            | Add Hore                                 |                    |        | -                                                                                                    |
| SIL Account                  | Groups Use   | rs             |              | Add User                                 |                    |        |                                                                                                    |
| System                       | Add liser    |                |              |                                          |                    |        |                                                                                                    |
| Tasks                        |              |                |              | User ID:                                 | 1002               |        |                                                                                                    |
| Network                      |              |                |              | Ucomamo                                  | Milestone          |        |                                                                                                    |
| Storage                      | User ID      | Username       | Primary (    | osemane.                                 | miescone           |        | Disable pass                                                                                                    |
| Directory Service            | 1000         | ncftp          | 1000         | Create a new primary group for the user: | 100                |        | false                                                                                                    |
| Sharing                      | 1001         | testboy        | 1001         |                                          |                    |        | false                                                                                                    |
| Services                     | 0            | root           | 0            | Primary Group:                           | Milestone          |        | false                                                                                                    |
| - Plugins                    | 1            | daemon         | 1            |                                          |                    |        | raise                                                                                                    |
| ) III Jails                  | 2            | operator       | 5            | Create Home Directory In:                | /nonexistent       | Browse | false                                                                                                    |
| O VMs                        | 3            | bin            | 7            | Shell                                    | csh ×              |        | false                                                                                                    |
| Reporting                    | 4            | ****           | 65522        | Shell                                    |                    |        | false                                                                                                    |
| Guide                        | 5            | kmem           | 2            | Full Name:                               | Xprotect           |        | falce                                                                                                    |
| T Wizard                     | 7            | games          | 13           |                                          |                    |        | false                                                                                                    |
| Display System Processes     | 8            | news           | 8            | E-mail:                                  |                    |        | false                                                                                                    |
| Shell                        | 9            | man            | 9            |                                          |                    |        | false                                                                                                    |
| Log Out                      | 14           | ftp            | 14           | Password:                                |                    |        | false                                                                                                    |
| 2 Reboot                     | 22           | sshd           | 22           | Password confirmation:                   |                    | ٦      | false                                                                                                    |
| Shutdown                     | 25           | smmsp          | 25           |                                          |                    |        | false                                                                                                    |
|                              | 26           | mailnull       | 26           | Disable password login:                  | 1                  |        | false                                                                                                    |
|                              | 53           | bind           | 53           |                                          |                    |        | false                                                                                                    |
|                              | 62           | ргоху          | 62           | Lock user:                               |                    |        | false                                                                                                    |
|                              |              |                |              | Provide Contra                           | -                  |        | in the second second second second second second second second second second second second second second second |
|                              | 64           | _pflogd        | 64           | Permit Sudo:                             |                    |        | false                                                                                                    |
|                              | 65           | _dhcp          | 65           | Microsoft Account:                       | (m)                |        | false                                                                                                    |
|                              | 55           | uucp           | 66           |                                          |                    |        | faise                                                                                                    |
|                              | 79           | pop            | 77           | SSH Public Key:                          |                    |        | false                                                                                                    |
|                              | 70           | auditaista     | .,           |                                          |                    |        | Talse                                                                                                    |
|                              | 79           | ladvd          | 78           | v enveringen (v environmenter            | agan tears east    |        | false                                                                                                    |

Next, add a new dataset on the storage volume. Click the pool, and then at the bottom click "create dataset" and then configure settings as required.

| ccount System Tasks Network | Storage Directory Shari                                     | ng Services Plugin         | s Jails VMs Reporting Wizard                    |                                                                                                    |
|-----------------------------|-------------------------------------------------------------|----------------------------|-------------------------------------------------|----------------------------------------------------------------------------------------------------|
| pand all collapse all       | Storage                                                     |                            | Create Dataset                                  |                                                                                                    |
| Account<br>System           | Volumes Periodic Snapshot Tas<br>Volume Manager Import Disk | ks Replication Tasks Resil | Create ZFS dataset in Test_Pool                 |                                                                                                    |
| 😴 Network                   |                                                             |                            | Dataset Name:                                   | Xprotect                                                                                                    |
| Storage                     | A Test Pool                                                 | 665.3 MiB (0%)             | Comments:                                       | Dataset to test Xprotect                                                                                                    |
| Sharing                     | ∡ Test_Pool                                                 | 556.5 MiB (0%)             | Sync:                                           | Inherit (standard)                                                                                                    |
| @ Services                  | LinuxDataset                                                | 255.9 KiB (0%)             |                                                 |                                                                                                    |
| R Plugins                   | TestDataset                                                 | 148.2 KiB (0%)             | Compression level:                              | Inherit (lz4)                                                                                                    |
| Jails                       |                                                             |                            | Share type:                                     | Windows                                                                                                    |
| VMs     Reporting           |                                                             |                            | Enable atime:                                   | - (a) Inharit (an)                                                                                                    |
| Cuide                       |                                                             |                            |                                                 | • On                                                                                                    |
| 🖀 Wizard                    |                                                             |                            |                                                 | • 💿 Off                                                                                                    |
| Display System Processes    |                                                             |                            | Quota for this dataset:                         | 0                                                                                                    |
| Shell                       |                                                             |                            | Quete for this determined all shildrens         |                                                                                                    |
| -le Reboot                  |                                                             |                            | Quota for this dataset and all children:        | 0                                                                                                    |
| Shutdown                    |                                                             |                            | Reserved space for this dataset:                | 0                                                                                                    |
|                             |                                                             |                            | Reserved space for this dataset and all childre | n: 0 (1)                                                                                                    |
|                             |                                                             |                            | ZFS Deduplication:                              | Enabling dedup can drastically reduce performance and<br>affect the ability to access data. Compression usually<br>offers similar space savings with much lower<br>performance impact and overhead. |
|                             |                                                             |                            |                                                 | Inherit (off)                                                                                                    |
|                             |                                                             |                            | Read-Only:                                      | Inherit (off)                                                                                                    |
|                             |                                                             |                            | Exec:                                           | Inherit (on)                                                                                                    |
|                             |                                                             |                            |                                                 |                                                                                                    |

Next, click on the newly created dataset, and go to the bottom once again and click "change permissions."

| <b>FreeNAS</b>               |                                 |                                     |            |                                |                               |
|------------------------------|---------------------------------|-------------------------------------|------------|--------------------------------|-------------------------------|
| Account Surtam Tarks Natural | Storana Diractory Sharin        |                                     |            | Reporting Withard              |                               |
| expand all collapse all      | Storage                         | g ourrieus riagno .                 |            | is hepoteng means              |                               |
| + III Account                | Volumes Periodic Snapshot Tasks | s Replication Tasks Resilver Priori | ity Scrubs | Snapshots VMware-Snapshot      |                               |
| System     Tasks             | Volume Manager Import Disk      | Import Volume View Disks            |            | Change Permissions             | X                             |
| Network                      | Name                            | Used                                | Available  | Change permission              |                               |
| Storage                      | ▲ Test_Pool                     | 665.9 MiB (0%)                      | 11.6 TiB   | Change permission on /mnt/Test | Pool/Xprotect to:             |
| Artive Directory             | ∡ Test_Pool                     | 556.8 MiB (0%)                      | 9.4 TiB    |                                |                               |
| kerberos principals          | LinuxDataset                    | 255.9 KiB (0%)                      | 9.4 TiB    | Apply Owner (user):            |                               |
|                              | TestDataset                     | 148.2 KiB (0%)                      | 9.4 TiB    |                                |                               |
| 10 NIS                       | Xprotect                        | 148.2 KiB (0%)                      | 9.4 TiB    | Owner (user):                  | Milestone                     |
| 🐂 Kerberos Realms            |                                 |                                     |            | Apply Owner (group):           |                               |
| 🎇 Kerberos Keytabs           |                                 |                                     |            |                                |                               |
| 🔧 Kerberos Settings          |                                 |                                     |            | Owner (group):                 | Milestone                     |
| 🗄 👩 Sharing                  |                                 |                                     |            | Apply Mode:                    |                               |
| Services                     |                                 |                                     |            |                                | Ourses Course Others          |
| Plugins                      |                                 |                                     |            | Mode:                          | Read Given Group Other        |
|                              |                                 |                                     |            |                                | Write                         |
| Reporting                    |                                 |                                     |            |                                | Execute                       |
| Guide                        |                                 |                                     |            | Permission Type:               | • 🗇 Unix                      |
| 🖀 Wizard                     |                                 |                                     |            |                                | • 🔘 Mac                       |
| Display System Processes     |                                 |                                     |            |                                | • <ul> <li>Windows</li> </ul> |
| Shell                        |                                 |                                     |            | Set permission recursively     |                               |
| 🗶 Log Out                    |                                 |                                     |            | Set permission recursively     |                               |
| ÷¦€ Reboot                   |                                 |                                     |            | Change Cancel                  |                               |
| Shutdown                     |                                 |                                     |            |                                |                               |
|                              |                                 |                                     |            |                                |                               |
|                              |                                 |                                     |            |                                |                               |
|                              |                                 |                                     |            |                                |                               |
|                              |                                 |                                     |            |                                |                               |

The Datset is ready to be added to the server. In this instance SMB will be used for sharing. Go to the Sharing tab and click on Windows (SMB). From here, click Add Windows (SMB) Share. For Path, navigate to the Dataset created in the previous section.

| <b>FreeNAS</b>                                                                                                    |                                                                                |                                        |                                                                                                    |          |
|----------------------------------------------------------------------------------------------------|--------------------------------------------------------------------------------|----------------------------------------|----------------------------------------------------------------------------------------------------|----------|
| Account System Tasks Network                                                                                                    | Storage Directory Sharing Services Pluging                                     | Jails VMs Reporting                    | <b>T</b><br>Wizard                                                                                                    |          |
| expand all collapse all                                                                                                    | Sharing<br>Apple (AFP) UNIX (NFS) WebDAV Windows (SMB) Bloc                    | Add Windows (SMB) Share                |                                                                                                    | <u> </u> |
| G Tasks     Network                                                                                                    | Add Windows (SMB) Share                                                        | Path:                                  | /mnt/Test_Pool/Xprotect                                                                                                    | Close    |
| Corrage     Corrage     Correctory Service     Active Directory     Active Directory     Kerberos principals     Active Directory     NIS     Kerberos Realms     Kerberos Keytabs | ratin<br>/mt/Test_Pool/LinuxDataset<br>/mnt/Test_Pool/TestDataset<br>TestShare |                                        | Comparison of the second second |          |
| Construction Section 45     Construction     Construction     Construction     Construction     Construction     Construction                                                      |                                                                                | Use as home share:                     |                                                                                                    |          |
|                                                                                                    |                                                                                | Name:                                  | XprotectFootage                                                                                                    |          |
| Reporting<br>Guide                                                                                                    |                                                                                | Comment:<br>Apply Default Permissions: | <b>i</b>                                                                                                    |          |
| Display System Processes                                                                                                    |                                                                                | Export Read Only:                      |                                                                                                    |          |
| Log Out<br>* Reboot                                                                                                    |                                                                                | Browsable to Network Clients:          |                                                                                                    |          |
|                                                                                                    |                                                                                | Show Hidden Files:                     |                                                                                                    |          |
|                                                                                                    |                                                                                |                                        |                                                                                                    |          |

Once the share is created and ready to be connected to, it is now time to move on to the Xprotect server where we will connect to it by mapping a network drive.

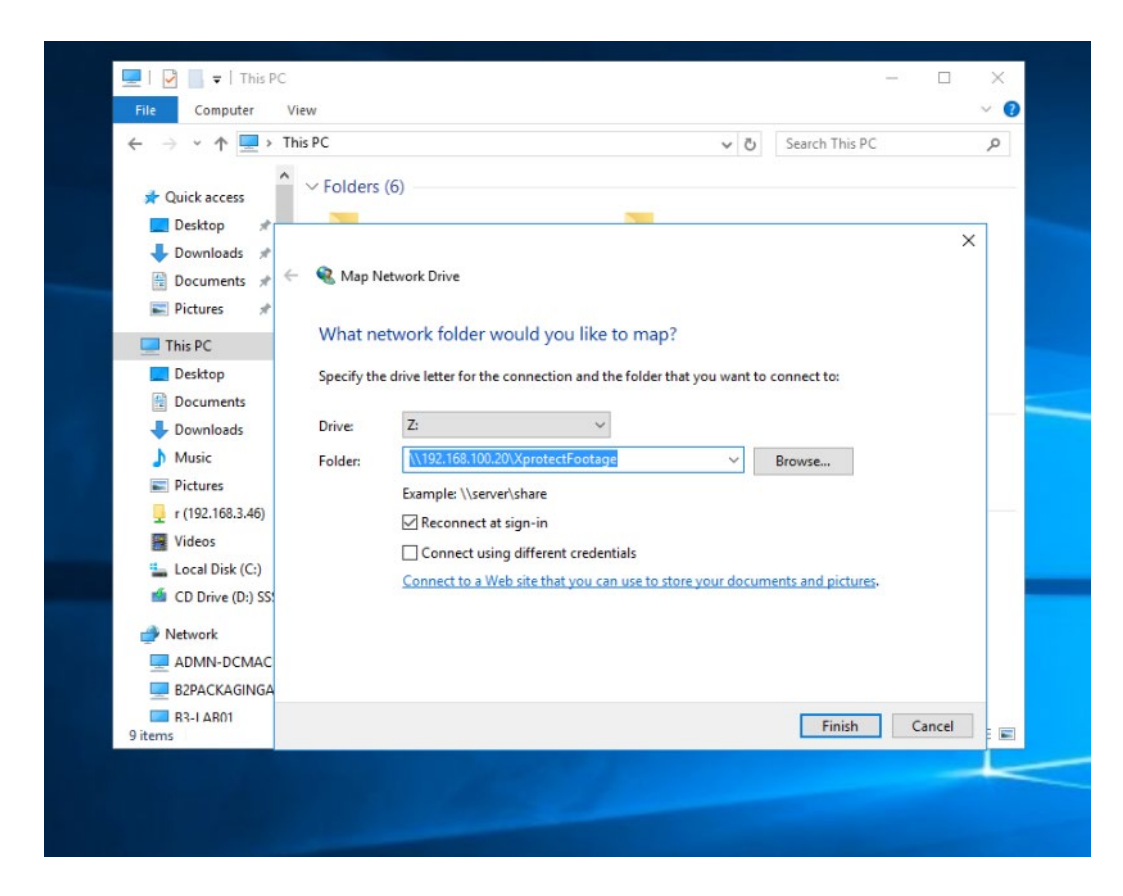

Next, sign in with the credentials created in the previous steps which should also be the windows user.

| File Computer Viev                                                       |                                                      |        | - U                 | ~   |
|--------------------------------------------------------------------------|------------------------------------------------------|--------|---------------------|-----|
| $\leftarrow \rightarrow \cdot \uparrow \blacksquare$ This                | PC ~ ð                                               | Search | This PC             | P   |
| ★ Quick access Desktop ★                                                 | Windows Security<br>Enter network credentials        | ×      |                     |     |
| <ul> <li>Downloads #</li> <li>Documents #</li> <li>Pictures #</li> </ul> | Enter your credentials to connect to: 192.168.100.20 |        |                     |     |
| This PC                                                                  | Milestone                                            |        | connect to:         |     |
| Desktop                                                                  | •••••                                                |        |                     |     |
| Downloads                                                                | Domain:                                              |        | Browse              |     |
| Music Pictures                                                           | Remember my credentials                              |        |                     |     |
| 🖵 r (192.168.3.46)<br>🎆 Videos                                           | Access is denied.                                    |        | nents and pictures. |     |
| Local Disk (C:)<br>CD Drive (D:) SS!                                     | OK Cancel                                            |        |                     |     |
| Atwork                                                                   |                                                      |        | 1                   |     |
| E2PACKAGINGA                                                             |                                                      |        | Finish              | Car |
| B3-LAR01                                                                 |                                                      |        |                     |     |

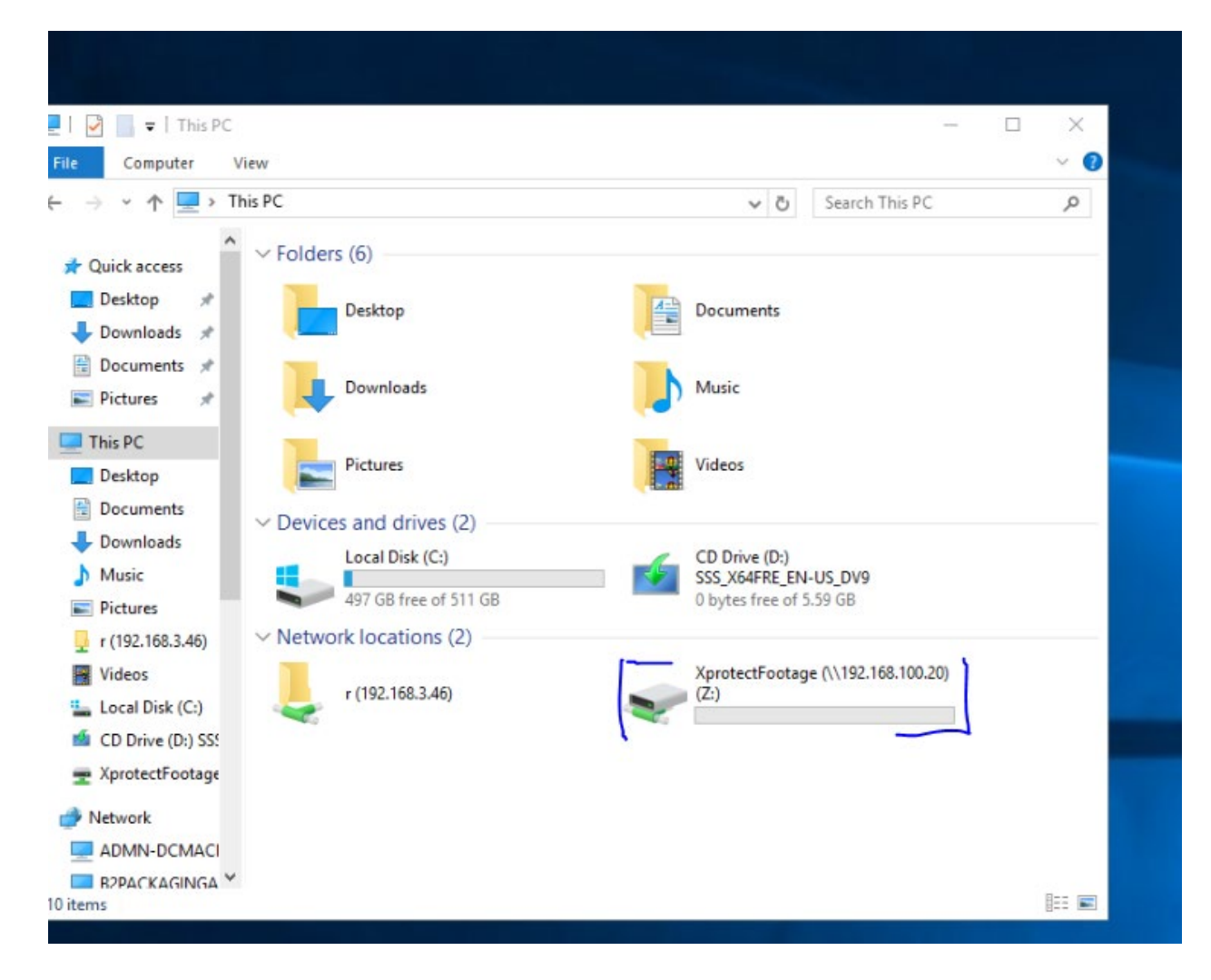

The Network drive is now ready to be used as a storage target for the Xprotect Server.